#### ※対象:<u>第1期又は第2期に参加した事業者様全て</u> (必ずパスワードの再設定が必要となります)

ii Web手続きの流れ

(実績報告書兼精算払請求書、値引き実績根拠書類提出時)

※第3期からはじめて参加される事業者様は、①~⑤の手順は不要です。

※画面はイメージになります。

ホームページへアクセスし、赤枠内の「こちらから」をクリックする。

| ҈≫-#≥±⊞注人 愛知県LPガス協会                                            |                                                     |
|----------------------------------------------------------------|-----------------------------------------------------|
| 愛知県LPガス価格高騰対策支援金申請フォーム                                         |                                                     |
| 第1期・第2期にご参加の事業者さまは<br>こちらから<br>パスワードを再登録してください。                |                                                     |
| クリック<br>初めての方 <u>こちらから</u>                                     |                                                     |
| 登録済みの方 <u>こちらから</u>                                            |                                                     |
| 書面にてお申込みの方(受付通知番号がPから始まる事業者さま)<br><u>こちらから</u> WEB利用登録を行ってください |                                                     |
| ②「ユーザーID」に、各事業様のID(アルファベット1<br>入力し、「送信」を押す。                    | 文字+数字4桁)を                                           |
| ユーザーIDにつ   第1期、第2期で   や、支援金確定通   記載の受付通知番                      | <u>いて</u><br>送付した各通知物(参加受理通知<br>知など)の右上に<br>号になります。 |
| 送信 リセット                                                        |                                                     |

#### ③「送信」ボタンをクリックすると、以下の通り、登録されているメールアド レス宛に、パスワードを再設定するための案内メールが送付されます。案内 メールにあるURLをクリックする。

| 登録メールアドレス宛てにパスワードの再登録ページURLを記載した                                                             |   | [パスワード]再登録手続き通知 ゝ 🖉 🖉 トレイ 🗙                                                                                                    |   | ¢ |
|----------------------------------------------------------------------------------------------|---|----------------------------------------------------------------------------------------------------|---|---|
| 「パスワード再登録手続き通知」を送信しました。<br>このメールに記載されたURLからパスワードの再登録を行って下さい。<br>※メールが届かない場合は管理者までお問い合わせください。 | * | bgas_aichi@gmail.com   p.ne.jp 経由   11:01 (0 分前)   ☆     To 目分 マ   このメールは目動配信です。   返信をいただきましてもお落えできかねますのでご了承ください。   ごの気気は、愛知風 L P 力ス価格高速対策支援金事業における<br>パスワードの再登録手続きをされたことを確認するためにお送りしています。   パスワードの再登録を希望される場合は、以下のURLからパスワードの再登録<br>を行ってすねい | ¢ | I |
|                                                                                              |   | a)/Cワードの声音破ページURL<br>https://area31.smp.ne.jp/area/RefReg2g671jkhvrd=7akeBj2bced4a778a66e7b24cea3379eec66250f59f<br>414f0f28e14672585bb18e84ec6n6j8scpcf91                                                                                   |   |   |

#### ※対象:<u>第1期又は第2期に参加した事業者様全て</u> (必ずパスワードの再設定が必要となります)

ii Web手続きの流れ (実績報告書兼精算払請求書、値引き実績根拠書類提出時)

④ログイン時に必要なパスワードを決めていただき、入力してください。入力したパスワードと同様のパスワードを(確認用)の欄にもご入力いただき、「再登録」をクリックする。

※パスワードは、半角小文字で8桁以上、且つ英文字と数字を含めたもの。

| 新<br>入  | しいパスワード、新しい<br>力が終わったら[再登録]                               | パスワード(確認<br>ボタンをクリック         | 3) を入力して下さい<br>して下さい。               | .) <sub>°</sub>                   |               |                |          |          |                      |
|---------|-----------------------------------------------------------|------------------------------|-------------------------------------|-----------------------------------|---------------|----------------|----------|----------|----------------------|
| パスワ     | × –                                                       |                              |                                     |                                   |               |                |          |          |                      |
| パスワ     | 一ド確認                                                      |                              |                                     |                                   |               |                |          |          |                      |
|         |                                                           |                              | _                                   | 再登録                               |               |                |          |          |                      |
| ⑤<br>イン | 「再送信」ボ<br>するための案                                          | タンをク<br>内メール                 | リックする<br>が送付され                      | っと、登録<br>します。し                    | 录したメ<br>IRLをク | ールアドレ<br>リックして | ス宛<br>くた | に、<br>さし | ログ<br><sup>\</sup> 。 |
|         | [パスワード                                                    | ]再登録完                        | 了通知 ゝ                               | 受信トレイン                            | c             |                |          |          | ð                    |
|         | lpgas_aichi@gmail.o<br>To 自分 ▼                            | com nO                       | 1.smp.ne.jp <u>経由</u>               |                                   |               | 11:02 (1分前)    | ☆        | ¢        | :                    |
|         | このメールは自動配<br>返信をいただきまし                                    | 信です。<br>てもお答えでき              | かねますのでごう                            | 7承ください。                           |               |                |          |          |                      |
|         | この度は、愛知県 L<br>パスワードの再登録                                   | ₽ガス価格高騰<br>が完了しました           | 対策支援金事業に<br>。                       | おける                               |               |                |          |          |                      |
|         | 以下URLよりログ<br><u>https://area31.smp.r</u>                  | インいただき、<br>ne.jp/area/p/qfoj | 申請手続きを進め<br><u>Əscpct9mdqcli8/3</u> | oてください。<br><u>HySG9/login.h</u> i | tml           |                |          |          |                      |
|         | 尚、このメールに心<br>お手数ですがメール                                    | 当たりのない場<br>を削除いただき           | 合には、<br>ますようお願いい                    | たします。                             |               |                |          |          |                      |
|         | 【お問い合わせ】<br>愛知県 L P ガス価格<br>TEL:0120-361-224<br>お問い合わせは、マ | 高騰対策支援金<br>イページよりお           | センター<br>願いします。                      |                                   |               |                |          |          |                      |

#### ※対象:<u>すべての事業者様</u>

### ii Web手続きの流れ

(実績報告書兼精算払請求書、値引き実績根拠書類提出時)

#### ※画面はイメージになります。

⑥特設ホームページへアクセスし、「Web申請はこちら」をクリックする。 http://www.aichilpg.or.jp/shienkin23/

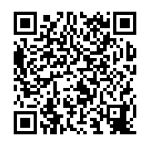

### ⑦「登録済みの方 こちらから」をクリックする。

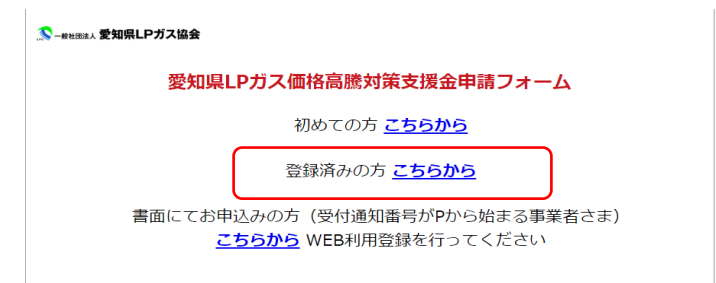

### ⑧ ID、パスワードを入力し、「ログイン」をクリックする。

#### 🎊 – 般社団法人 愛知県LPガス協会

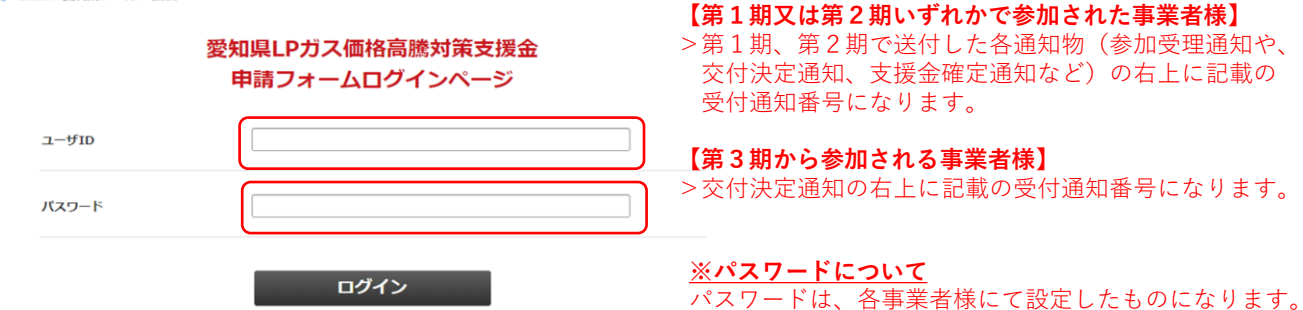

※ユーザーIDについて

#### ⑨該当する提出項目を選択し、申請フォームにアクセスする。

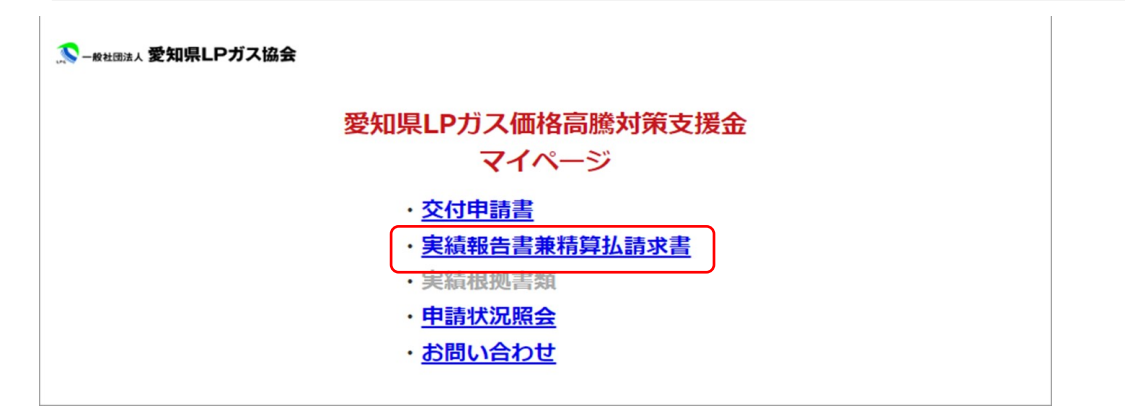

## iiiWeb手続きの流れ【PWを忘れてしまった場合】

### ①「パスワード再登録ページ」をクリックし、ユーザーIDを入力の上、 「送信」をクリックする。

| 🄝 – #社団法人 愛知県LPガス |                                                 |
|-------------------|-------------------------------------------------|
|                   | 愛知県LPガス価格高騰対策支援金                                |
|                   | 中前 ノオームロジィンページ<br>ユーザ I D 6 しくは (スワードが正しくありません。 |
| ユーザID             |                                                 |
| バスワード             |                                                 |
|                   | ログイン                                            |
|                   | パスワード再登録ページ                                     |
| ユーザID             |                                                 |
|                   | 送信 リセット                                         |
|                   |                                                 |

#### ②登録しているメールアドレス宛に、再登録用のメールが送付される。URLを クリックの上、新たなパスワードを入力の上、「再登録」をクリックする。

|              | パフローに軍務領手続き運動                                                              |                                                           |
|--------------|----------------------------------------------------------------------------|-----------------------------------------------------------|
|              | バスワート再立録手続き通知                                                              |                                                           |
| 本メール         | は、パスワードの再登録手続きをされたことを<br>                                                  | 確認するためにお送り                                                |
| バスワー<br>を行って | ッ・・<br>ドの再登録を希望される場合は、以下のURLが<br>下さい。                                      | いらパスワードの再登録                                               |
| https://ar   | ートの再登録ページURL<br>rea34.smp.ne.jp/area/ReReg?a9zdeiexko=5Eko                 | 3.84fe439d98cf02cacc76cdc55fd99f5469e7a7b628739e1452d0c1f |
| ※本メー<br>可能性力 | フロ3点AU号/パス・フレく起信が くさみ どの<br>・ルにお心当たりがない場合には、第三者による<br>「ありますので管理者までご連絡ください。 | 調査線、不正登録等の                                                |
| [メッセ-        | -ジの一部が表示されています] <u>メッセージ全(</u>                                             | <b>林在表示</b>                                               |
| ۴            | 返信 ( み 転送                                                                  |                                                           |
|              | 新しいパスワード、新しいパス<br>入力が終わったら[再登録]ボタ                                          | ワード(確認)を入力して下さい。<br>ンをクリックして下さい。                          |
|              | 新しいソ(スワード、新しいソ(ス<br>入力が終わったら[再登録]ボタ<br><b>バスワード</b>                        | ロード (確認) を入力して下さい。<br>シンをクリックして下さい。                       |
|              | 新しいパスワード、新しいパス<br>入力が終わったら[再登録]ボタ<br><b>バスワード</b><br><b>パスワード確認</b>        | リード (確認) を入力して下さい。<br>シンをクリックして下さい。                       |